# 电气学院 2022 年博士申请考核制招生远程英语笔试须知

根据疫情防控形势和学校关于招生考核的相关要求,我院 2022 年博士研究 生申请考核制招生英语考核采取网络远程英语笔试的方式进行。现将远程英语笔 试有关注意事项说明如下:

### 一、考生参加远程英语笔试所需设备及环境要求

笔试前认真阅读<u>《北京交通大学博士研究生网络远程考核考场规则》</u> (https://gs.bjtu.edu.cn/media/attachments/2021/02/20210226222008\_uhb rGWd.pdf)、《北京交通大学 2021 年公开招考博士研究生招生考试初试告知书》 (https://gs.bjtu.edu.cn/cms/zszt/item/2259.html)和本文件,提前准备符 合要求的考试环境和设备,能够实现双机位笔试。其中,考试证件、需要准备的 答题纸以本文件通知为准(无需打印准考证)。

1、笔试环境要求:须备有独立安静、整洁的房间。整个笔试期间,独立参加笔试,房间必须保持安静明亮(注意不要逆光),房间内不得有其他人,也不允许出现其他声音。除笔试要求的设备和物品外,笔试场所考生座位1.5m范围内不得存放任何书刊、报纸、资料、电子设备等。

注: 在校生请协调借用学校的活动室、会议室或教室。

2、笔试网络要求:须具备有线宽带、WIFI、4G/5G 网络等两种以上网络条件,要提前测试网络环境,确保网络信号良好且能满足笔试要求。

3、硬件设备要求:须备有支持双机位模式的电脑和智能手机。一台设备(第一机位,电脑)从考生正面拍摄,用于和监考秘书及工作人员交流,另一台设备 (第二机位,使用手机前置摄像头横屏拍摄)从考生侧后方 45°的位置拍摄,用 于监控考生所处笔试环境。电脑或智能手机须具有麦克风、摄像头等可进行正常 视频通话的设备,摄像头可以实现 360 度旋转以便在开考前让工作人员查看四周 环境,包括桌面。

如硬件设备准备有困难或其他特殊情况,请于1月12日14:00前发送邮件 至 dqy jszs@bjtu. edu. cn 进行说明。

双机位拍摄画面显示完整的考生笔试环境,即双机位两台设备同时开启摄像 头,第一机位(电脑)摄像头对准考生本人从正面拍摄(要保证第二机位手机屏

1 / 5

幕能被笔试专家看到),第二机位(手机)摄像头从考生侧后方45°拍摄(要保证考生第一机位电脑屏幕能被监考秘书看到),考生双机位设备摆放布置示意图如图1所示。

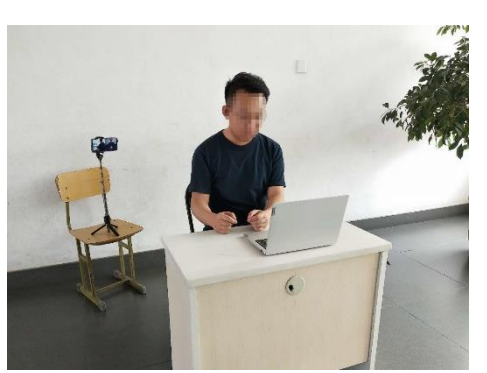

图1 考生双机位设备摆放布置示意图

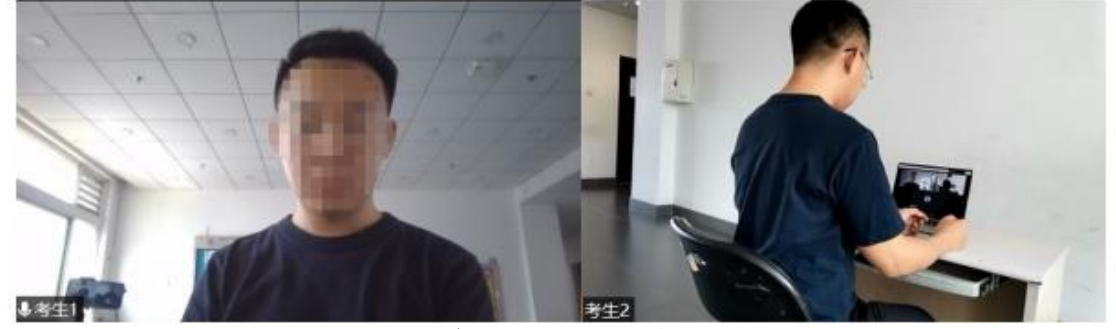

图 2 双机位镜头显示的考生画面

4、软件要求:要求双机位两台设备提前安装"腾讯会议"和"腾讯 QQ"两个软件,熟练操作。考生需注册两个"腾讯会议"账号,分别通过双机位的两台 设备同时加入"腾讯会议"。

我院笔试平台主要使用腾讯会议,QQ作为备用。一旦"腾讯会议"出现问题 不能进行笔试,将启动"腾讯QQ"笔试备选方案。

5、材料准备: <u>有效居民身份证、黑色字迹签字笔、1 张空白无痕 A4 纸(草稿纸)、标准答题纸</u>(<u>考生根据我院提供模板自行打印,模板将于1月17日发布</u>在我院官网 ee. bjtu. edu. cn 的招生就业-研究生招生-博士招生栏目)。

### 二、考生英语笔试环节及流程

考生参加英语笔试时,需依次进行**候考区线上候考、笔试考区考前检查、笔** 试考区正式考核、笔试结束退出考区四个步骤。

1、候考区线上候考:考生与监考秘书建立线上联系。在监考秘书的指引下, 完成考前准备工作,包括阅读《考生告知书》,初查有效身份证件,检查空白标 准答题纸,360°检查考生周围环境,测试考生网络及设备连线情况等。待监考 秘书发布进场指令后,考生进入线上笔试考区。

2、笔试考区考前检查:考生进入线上笔试考区后,在监考秘书的指令下, 主动出示身份证,正式核验确认考生身份,展示考生考核环境,展示空白标准答题纸,随后正式进入考核环节。

3、笔试考区正式考核:监考秘书打开试卷,并发布开考指令后,考生开始 答题,考生依次按照题目顺序将答案写入标准答题纸中。

4、笔试结束退出考区。监考秘书宣布考试结束后,考生立即停止作答,将 个人身份证放入每一张答题纸指定位置,连同身份证和答案一起拍照,将答题纸 照片放入一个文件夹(文件夹命名为考生姓名)后,发送给监考秘书,随后考生 退出笔试考区线上会议室。监考秘书宣布考试结束后5分钟,如考生还未发送答 题纸,则视为违纪。

### 三、英语笔试考核模式

笔试时间: 2022年1月18日上午9:00开始,考核时间90分钟。

题型:英语笔试考核包含词汇、阅读、翻译、写作四个模块,共计100分, 60分及格。

考试时长:本次英语笔试考核采取各模块限时作答方式,各个模块需要在要 求的时间内完成作答。请各位考生按照监考秘书指令答题,注意作答进程,合理 分配时间。

### 四、考生笔试前须完成工作

#### 1、笔试设备及环境准备

请考生提前准备相关网络笔试设备及环境,并下载、注册、熟悉操作 "腾讯会议"和"腾讯QQ",其中"腾讯会议"账号2个和"腾讯QQ"账号1个。"腾讯会议"账号主要用于双机位笔试,"腾讯QQ"主要用于线上联络和通知。请考 生提前做好相关测试工作。

#### 2、注意查收邮件,按照邮件要求的时间节点完成各项工作

1月14查收教考教师的QQ号,考生添加教考教师的QQ,验证信息为"考试 姓名+身份证号"。

#### 3、笔试监考秘书与考生测试

1月17日监考秘书QQ联系考生,约定预演时段,做双机位笔试模拟。请考

生在约定时段前做好笔试环境、网络、软硬件设备、双机位摆放的准备。

4、打印标准答题纸

参加英语笔试环节的考生,需提前打印空白标准答题纸。

### 五、笔试过程中的注意事项

考生笔试时须严格遵守考场规则,并特别注意以下几点:

1、考生须提前完成设备和网络测试。保证电量充足,网络连接正常。设备 调试完成后,关闭移动设备通话、录屏、外放音乐、闹钟等可能影响笔试的应用 程序。提醒考生提前与相关人员(如家人)进行沟通,确保笔试环境安静、无杂 音等。

2、第一机位显示考生正面和第二机位屏幕,拾取声音,需全程清晰显示考 生面容以及双手,笔试全程考生不得切换屏幕;第二机位画面显示第一机位屏幕、 考生侧面和笔试环境,设备开启摄像、关闭麦克、设置静音。

第二机位采用手机的,开启手机屏幕"自动旋转"功能,手机横屏拍摄。腾 讯会议相关设置结果如图 3 所示。

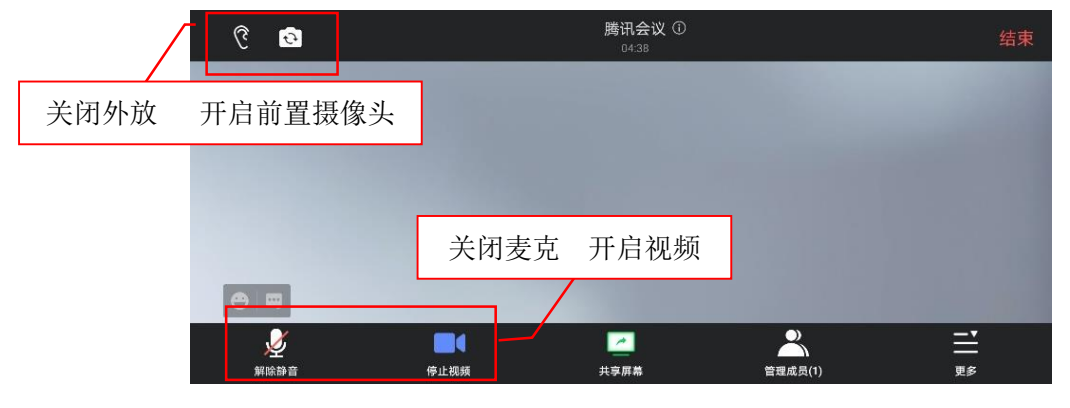

图 3 腾讯会议第二机位设置图

3、<u>不得佩戴口罩、耳机和耳饰,不得遮盖耳朵;</u>保证拍摄画面清晰,不得 使用美颜功能、变声设备、背景虚化;

4、设置"腾讯会议"第一机位登录名称为"1-考生姓名",第二机位登录名称为"2-考生姓名"。设置方法如图 4 所示。例如:1-李雷

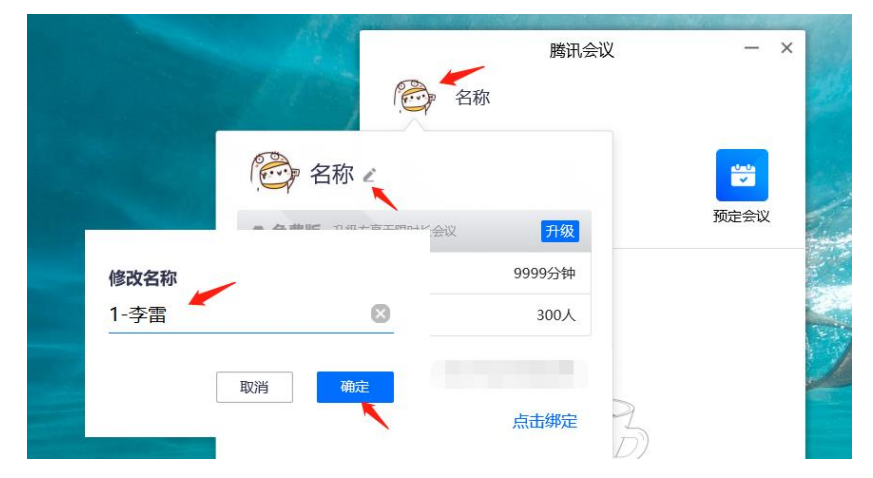

图 4 腾讯会议登录名称设置方法

5、要求考生笔试当天始终保持手机畅通,如遇"腾讯会议"平台出现问题,则迅速切换到备用系统"腾讯 QQ"方式继续进行。

6、在笔试过程中,如果遇到网络故障、卡顿等情形,考生应主动向监考秘书提出,与学院联系,笔试专家组会根据实际情况,做出集体判断,对考核做出相应调整,保证考生权益。

7、监考秘书发送笔试会议号后,考生超过5分钟未进入笔试会议室视为放 弃笔试资格。

## 六、其他说明

1、凡弄虚作假、违反考试相关规定和纪律、存在学术不端行为的考生,我 校将取消其录取资格,并按照有关规定严肃处理。考生须承诺学历、学位证书、 个人及其它报考信息的真实性,存在学术道德、专业伦理、诚实守信等方面问题 者,一经查实,取消考试、录取或学习资格。

2、我院以学院网站、电话、电子邮件、腾讯 QQ 等方式公开或发送给考生的 相关信息、文件和消息,均视为送达,因考生个人疏忽等原因造成的一切后果由 考生本人承担。请考生紧密关注相关信息,并保持手机畅通。

<u>郑重提醒!各位考生务必在笔试前熟知《北京交通大学博士研究生网络远程</u> 考核考场规则》、《北京交通大学 2021 年公开招考博士研究生招生考试初试告知 书》和本文件的内容,并严格依照上述文件内容准备笔试。严禁考生在笔试过程 录音录像或录屏,严禁考生向他人传播笔试内容及细节,否则视为违纪,取消笔 试成绩。